## WEB COLLECT INSTRUCTIONS

Once you have registered with Web Collect, you will be taken to the page below. If you are a Sailing member you will need to stay on this page.

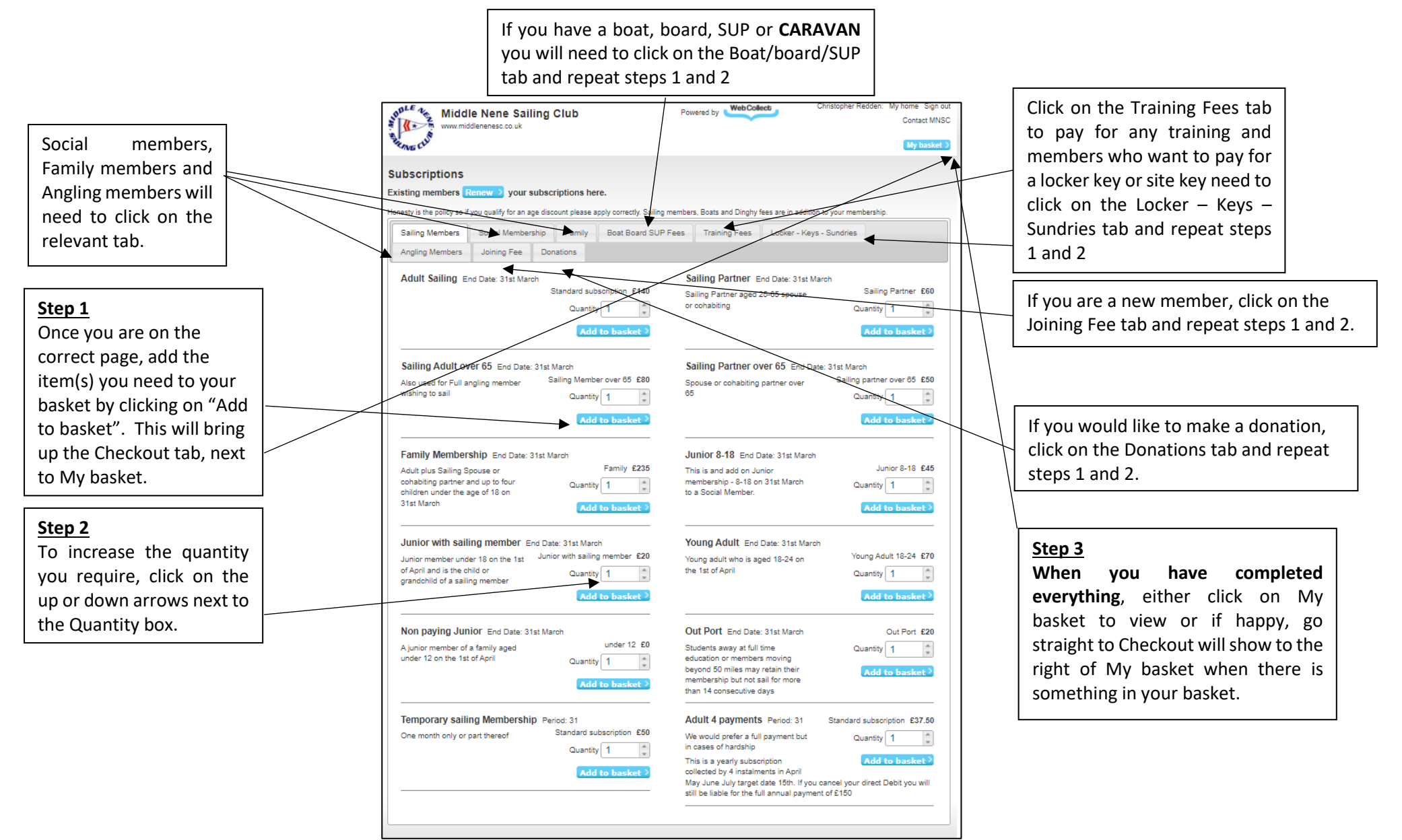

Once you click on Checkout, the system takes you through the following procedures:

| Assign members to subscri<br>Please confirm who these items are for                                                                            | ptions                                                                           |                                        |
|----------------------------------------------------------------------------------------------------|----------------------------------------------------------------------------------|----------------------------------------|
| Subscription<br>Adult Sailing - Standard subscription                                                                                          | Assigned to Change                                                               |                                        |
| Confirm and Proceed >                                                                                                    |                                                                                  | WebCollect                             |
| WWW.middlenenesc.co.uk                                                                                                    | lub Powered                                                                      | by Conset wird                         |
| Checkout > Family members<br>Please review/complete your Family                                                                                | Family nan                                                                       | Proceed to Family details and checkout |
| Personal details                                                                                                    | Family admin 2 Remove 2                                                          | Add new Family member                  |
| Assign members to subscriptions<br>Please assign the correct members from your Family<br>Family members are not listed please add them first o | to the items in your basket listed below. If one<br>using the Add new box above. | or more                                |
| Subscription Assigned t                                                                                                    | 0                                                                                | Proceed to Family details and checkout |

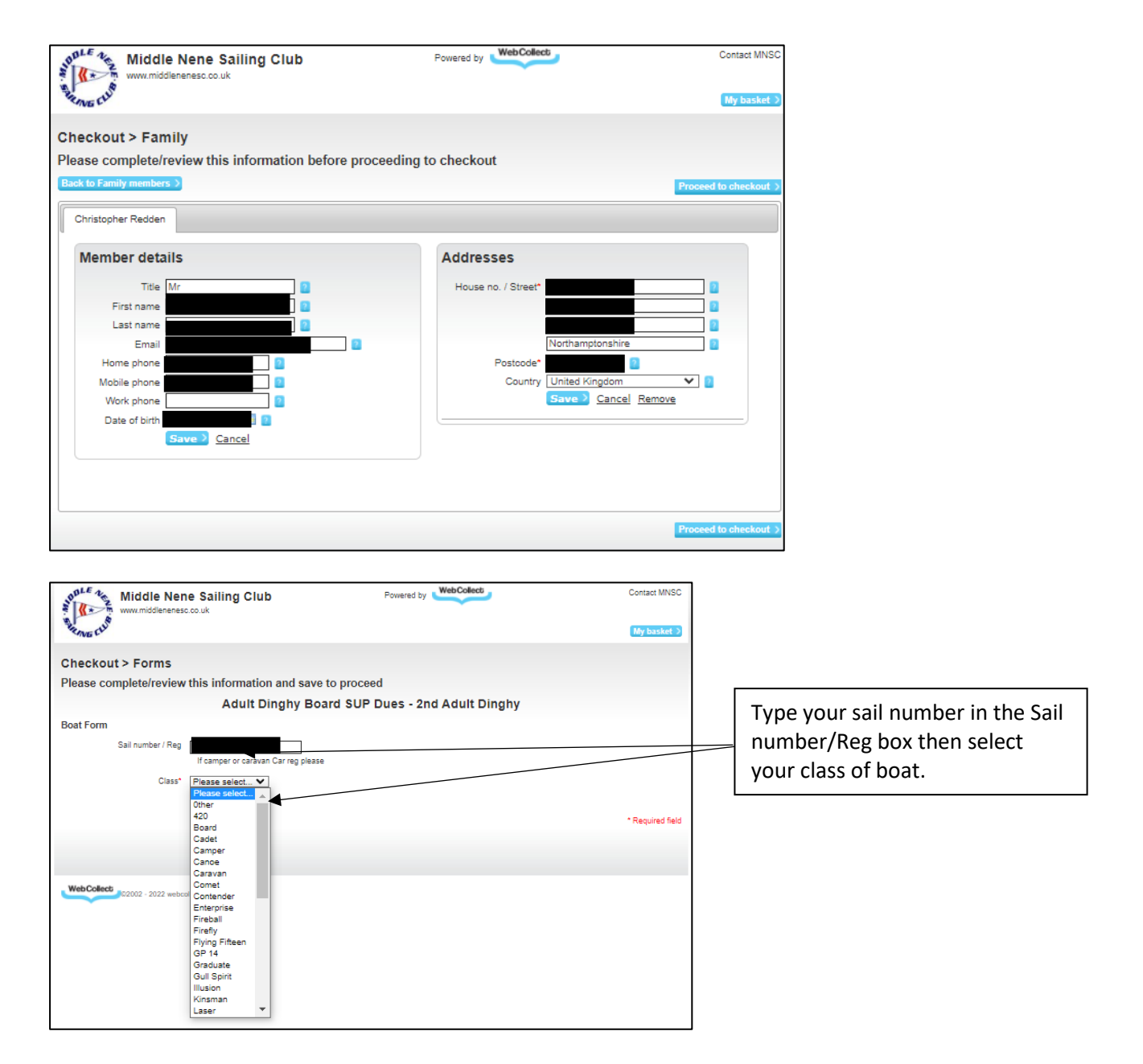

You will then be taken to the payment page where you will need to follow the instructions.